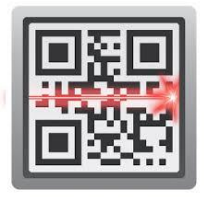

การติดตั้งโปรแกรม QR Code Reader

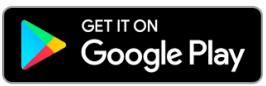

สำหรับผู้ที่ใช้ระบบปฏิบัติการ Android สามารถ Download ได้ที่

🖸 🔋 📶 79% 🗖 09:30

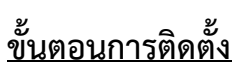

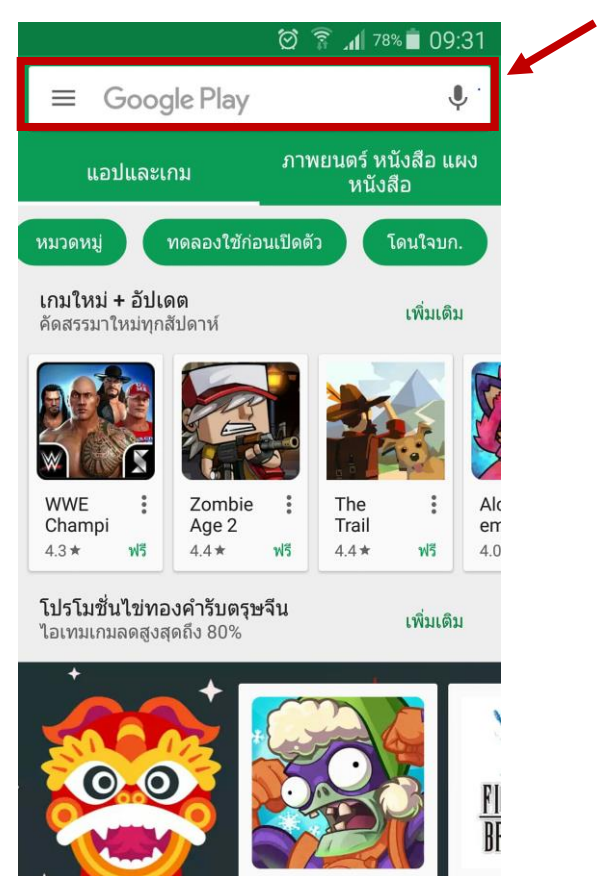

2. เลือกช่องค้นหา

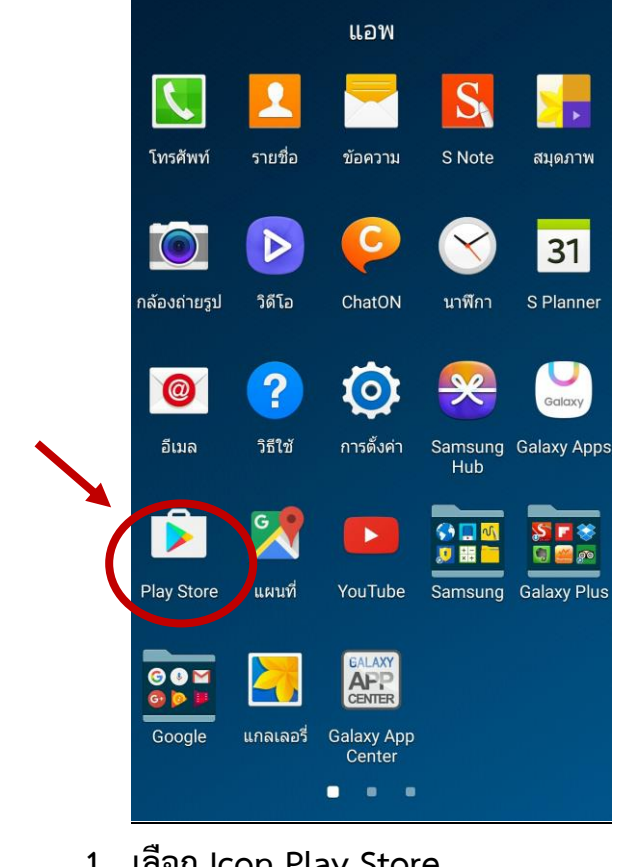

1. เลือก Icon Play Store

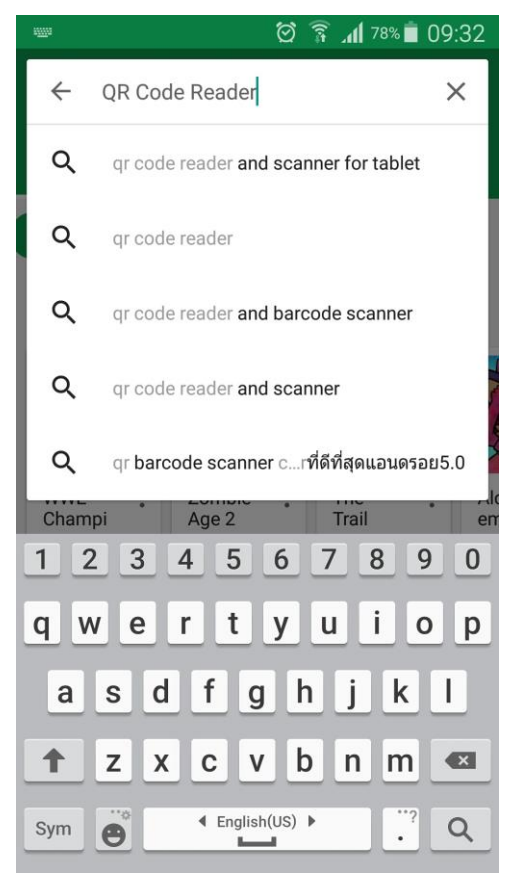

3. ช่องค้นหาพิมพ์ว่า "QR Code Reader"

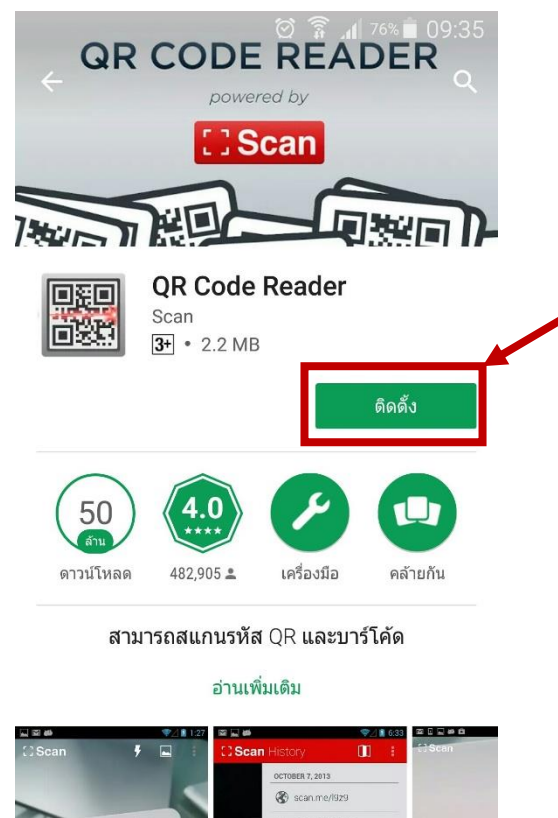

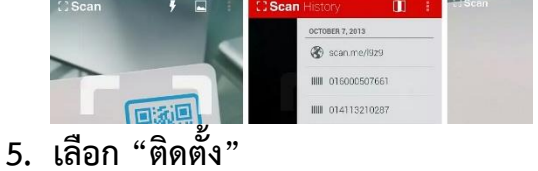

| 🖄 🛜 📶 76% 🛢 09:35 |                                                          |     |  |
|-------------------|----------------------------------------------------------|-----|--|
| ← QR C            | code Reader                                              | Ŷ   |  |
|                   | QR Code Reader<br>Scan<br>4.0★                           | :   |  |
| <b>1</b> 3251     |                                                          | ฟรี |  |
|                   | <b>QR Code Reader ที่</b><br><sup>TWMobile</sup><br>4.4★ | :   |  |
| ∎ñæt              |                                                          | ฟรี |  |
|                   | QR Code Reader<br>Scan Barcode PRO<br>4.4★               | :   |  |
|                   |                                                          | ฟรี |  |
| FREE              | Free QR Scanner for Android<br>© Honestly App<br>4.6 ★   | ÷   |  |
|                   |                                                          | ฟรี |  |
| 回於[0]<br>【禁約】     | QR & Barcode Scanner<br>Gamma Play<br>4.3 ★              | :   |  |
|                   |                                                          | ฟรี |  |
|                   | QR Scanner: Free Code Rea<br>Kaspersky Lab ❖<br>4.3★     | :   |  |
|                   |                                                          |     |  |

4. เลือกโปรแกรม QR Code Reader ดังภาพ

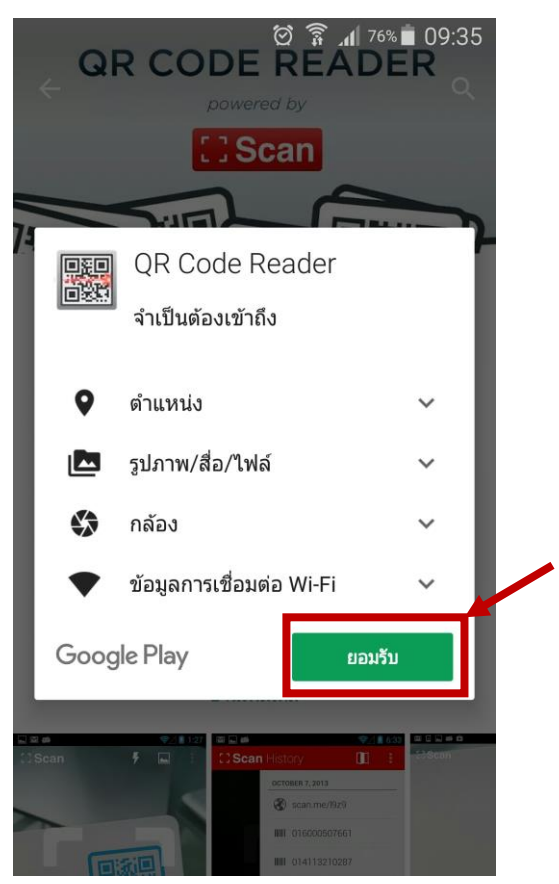

6. เลือก "ยอมรับ"

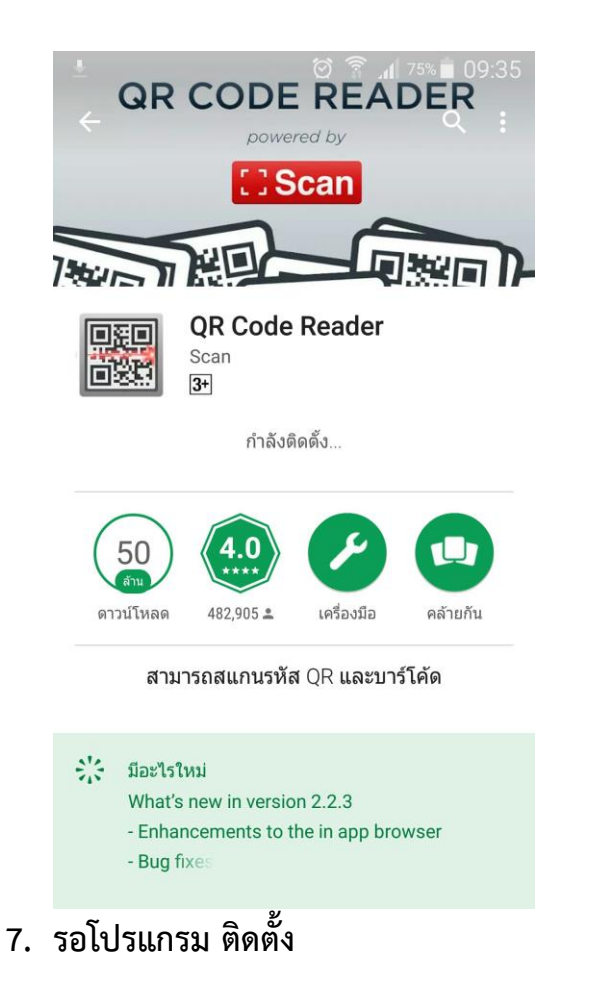

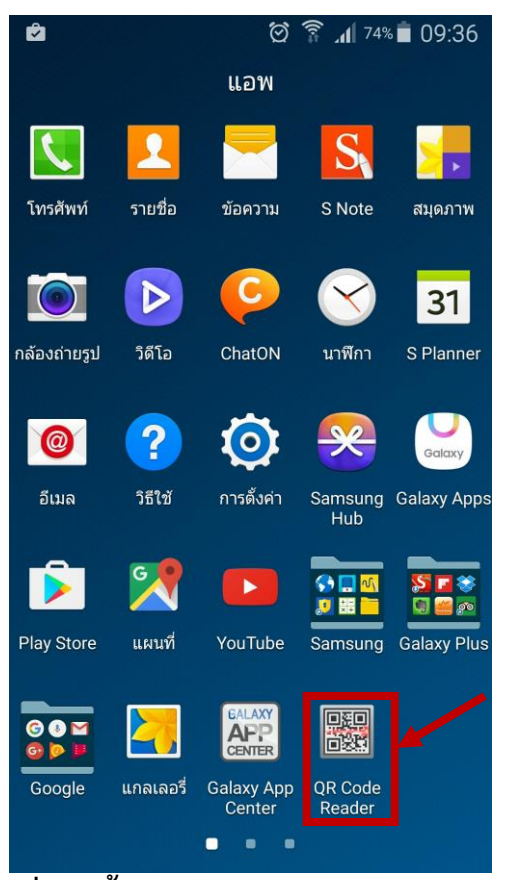

8. เมื่อติดตั้งเรียบร้อยจะแสดงโปรแกรมดังภาพ